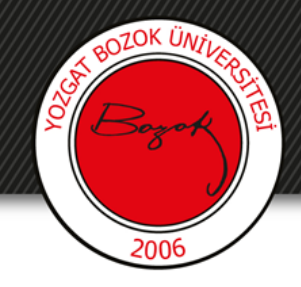

### BOYSİS Üzerinden Etkileşimli Video

### Youtube Videosu Üzerinden Yapma Label (Etiket) Örneği

Hafta ....

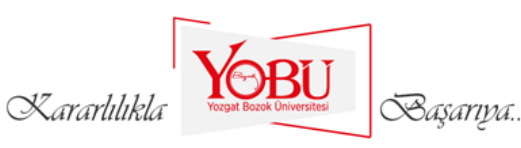

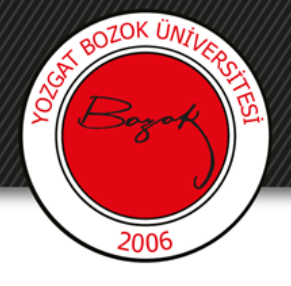

#### Amaç

- BOYSİS üzerinden etkileşimli videolar oluşturulması için oluşturulmuştur.
- Öğrencinin etkileşimli videolar izleyerek dersteki kazanımların ölçülmesi

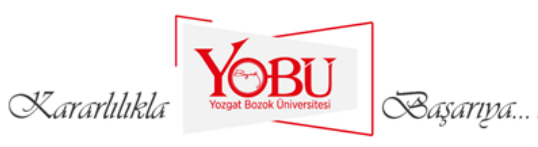

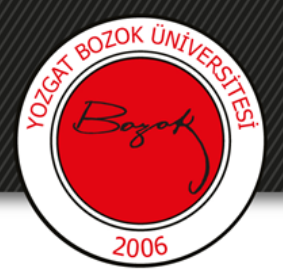

1- Öncelikle **Derslerim** menüsü altında içerik eklemek istediğiniz dersin üzerin<u>e tıklayınız.</u>

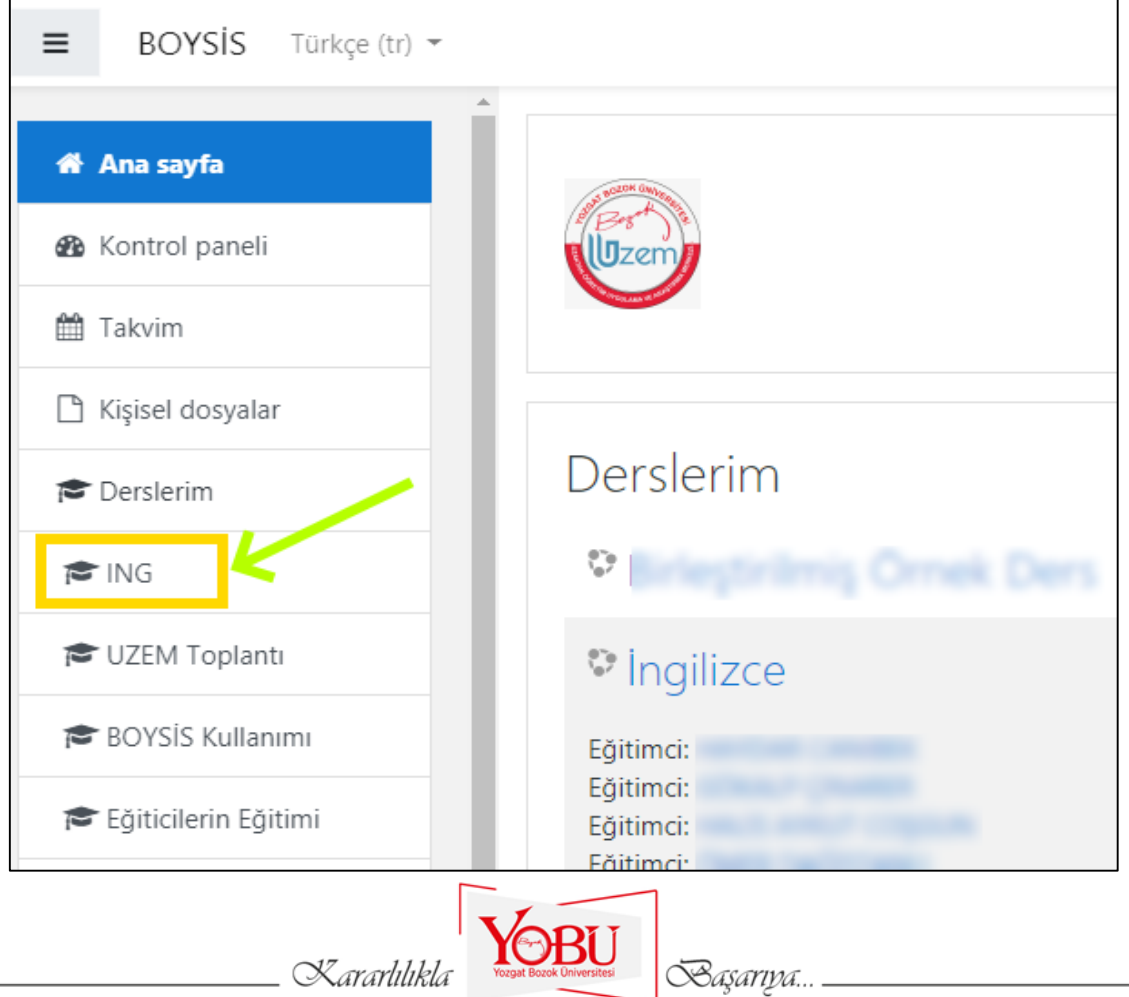

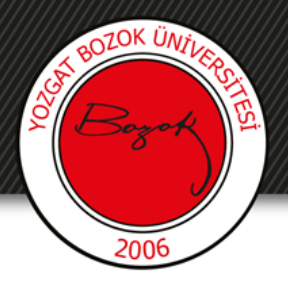

2- İlgili derse girdikten sonra sol tarafta 'İçerik Bankasına' tıklanır.

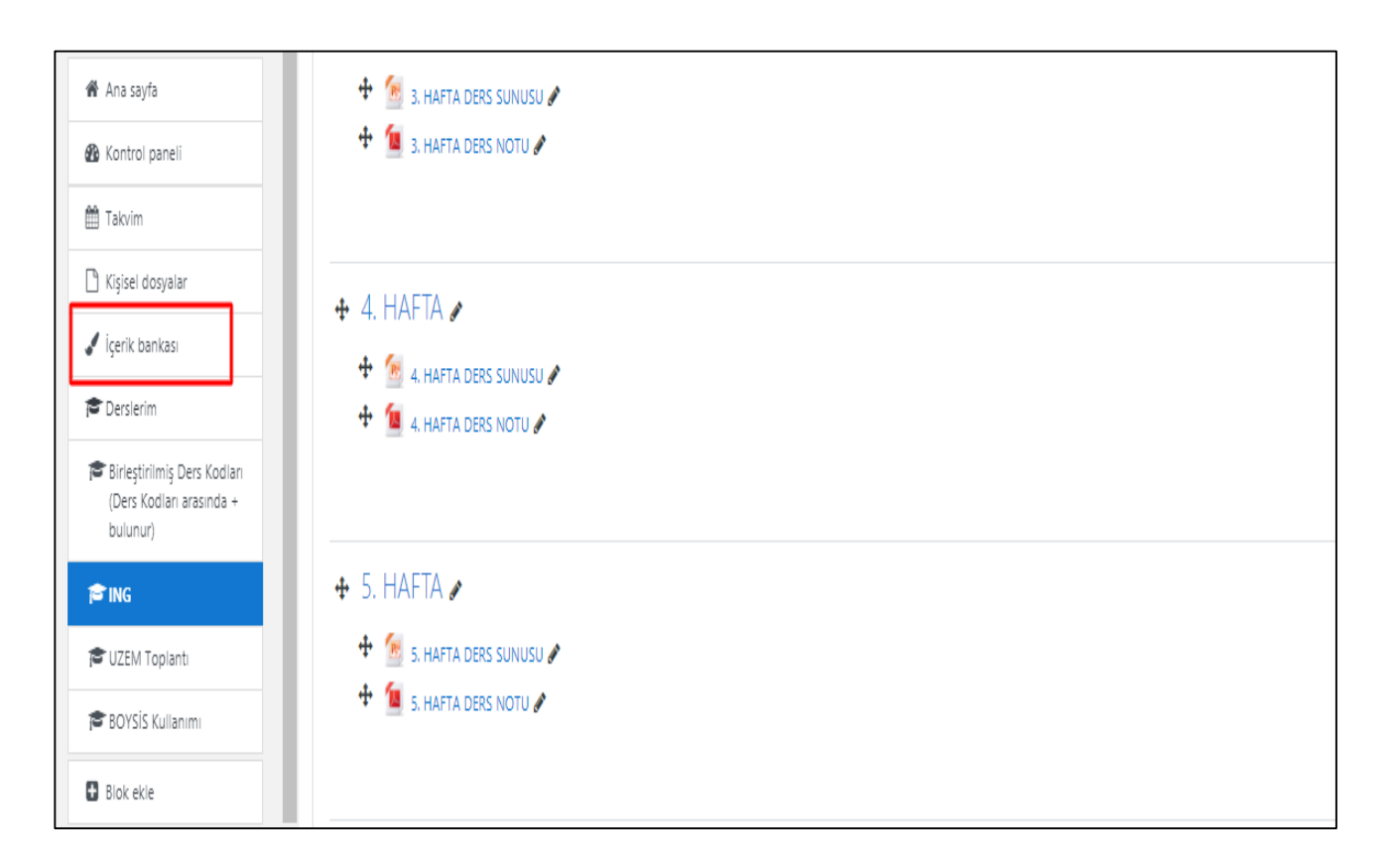

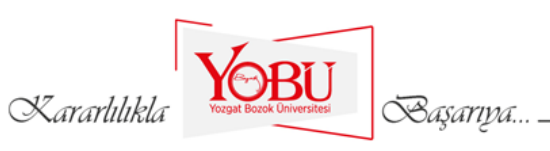

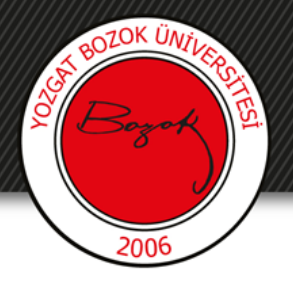

### 3- Ekle kısmından İnteractive video seçilir.

| lçerik bankası                               |                                       |
|----------------------------------------------|---------------------------------------|
| Ana sayfa / Derslerim / ING / İçerik bankası |                                       |
|                                              |                                       |
|                                              |                                       |
| Ara Q                                        | Eke 🔹 🕹 Upload 🗰 🖩                    |
| 1                                            | 1 Image Sequencing                    |
|                                              | 🕿 Image Silder                        |
|                                              | <ul> <li>Interactive Video</li> </ul> |
| Depart Towa                                  | Mark the Words                        |
| Prodel i tole                                | Memory Game                           |
|                                              | Multiple Choice                       |
|                                              |                                       |
|                                              |                                       |
|                                              |                                       |
|                                              |                                       |
|                                              |                                       |
|                                              |                                       |
|                                              |                                       |
|                                              |                                       |
|                                              |                                       |
|                                              |                                       |
|                                              |                                       |
|                                              |                                       |
|                                              |                                       |
|                                              |                                       |
|                                              |                                       |

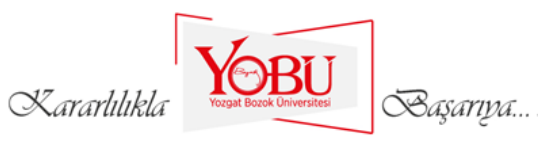

# 4- Başlık kısmı doldurulur. Daha sonra aşağıda işaretli kutucuk tıklanır.

aOZOK ÜNT

|                                                                                                    |                          | Kaydet                                                                     | İptal                         |                                               |                     |
|----------------------------------------------------------------------------------------------------|--------------------------|----------------------------------------------------------------------------|-------------------------------|-----------------------------------------------|---------------------|
|                                                                                                    |                          |                                                                            |                               | E Kopyala                                     | 🕅 Paste & Rep       |
| Continuous Tense                                                                                                    |                          |                                                                            |                               |                                               |                     |
| Başlık ★ < Ûstveri (Metadata)<br>Arama, raporlar ve telif hakkı bilgisi için kullanılaca                                                                                    | aktır                    | ]                                                                          |                               |                                               | ⊘ Tour              |
| Continuous Tense                                                                                                    |                          |                                                                            |                               |                                               |                     |
| Video yükle/göm                                                                                                    | R                        | <sub>Step 2</sub><br>Etkileşim ekle                                        | $\odot$                       | Step 3<br>Özetleme (Toparla                   | ıma) görevi         |
| Bir video ekleyin *<br>Etkileşimli videonuzda kullanmak istediğiniz vi<br>yükleyebilirsiniz. Videonun farklı kalitelerde bir<br>webm ve mp4 formatlarını kullanabilirsiniz. | deoyu ekle<br>rden fazla | mek için aşağıya tıklayınız. Bir video<br>versiyonunu eklemeniz mümkündür. | linki ekleyeb<br>Tarayıcı des | ilir ya da video dosya<br>teğinden emin olmak | ara<br>istiyorsanız |
| <ul> <li>Etkileşimli video</li> </ul>                                                                                                    |                          |                                                                            |                               |                                               |                     |
| Metinden takip (Youtube videolari                                                                                                    | ı için des               | teklenmiyor)                                                               |                               |                                               |                     |

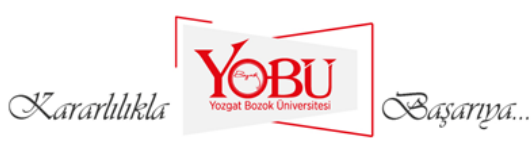

### 5- Açılan kutucuğa youtube linkini yapıştırıyoruz. Ardından 'Ekle' butonuna basıyoruz.

BOZOK ÜNT

|                                                                                                    | Kaydet İ                                                                                                    | ptal                                                                                                    |
|----------------------------------------------------------------------------------------------------|----------------------------------------------------------------------------------------------------|----------------------------------------------------------------------------------------------------|
|                                                                                                    |                                                                                                    | 🗐 Kopyala 🕅 Paste & Re                                                                                          |
| Continuous Tense                                                                                                    |                                                                                                    |                                                                                                    |
| Başlık <sup>★</sup> ( <sup>0</sup> stveri (Metadata))<br>Arama, raporlar ve telif hakkı bilgisi için kull                                                    | lanilacaktır                                                                                                    | @ To                                                                                                    |
| Continuous Tense                                                                                                    |                                                                                                    |                                                                                                    |
| Video yükle/göm                                                                                                    | Step 2<br>Etkileşim ekle                                                                                                    | Step 3<br>Özetleme (Toparlama) görevi                                                                           |
| Etkileşimli videonuzda kullanmak istediğ<br>yükleyebilirsiniz. Videonun farklı kalitele<br>webm ve mp4 formatlarını kullanabilirsi<br>Video dosyası yükle ve | iniz videoyu eklemek için aşağıya tıklayınız. Bir video linki<br>rde birden fazla versiyonunu eklemeniz mümkündür. Tar<br>niz.<br>Youtube linkini ya da diğer video kayn | i ekleyebilir ya da video dosyalara<br>rayıcı desteğinden emin olmak istiyorsanız<br>nağının URLsini yapıştırın |
|                                                                                                    | https://www.youtube.com/wa<br>H5P mp4, webm veya ogv formatina sahip tüm<br>Vimeo Pro yu tutar ve YouTube linklerini deste                                               | <mark>atch?v=f9uA0CVh1iw</mark><br>n dişsal video kaynaklarını destekler,<br>ikler.                             |
|                                                                                                    |                                                                                                    |                                                                                                    |

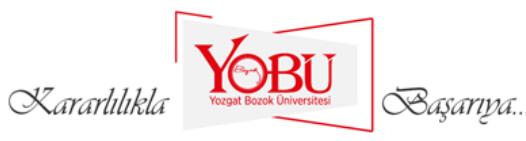

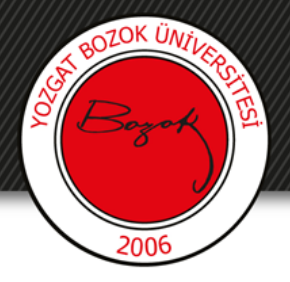

#### 6- Oluşturacağımız Etkileşimli Videonun başlığını yazıyoruz.

| Ozetlerde, istatistiklerde vb kullanıldı.                                                                                                    |                                                   |
|----------------------------------------------------------------------------------------------------|---------------------------------------------------|
| Present Continuous Tense / Şimdiki Zaman (Etkileşimli video)                                                                                                    |                                                   |
| 🗆 Başlangıç ekranında başlığı gizle                                                                                                    |                                                   |
| Kısa açıklama (İsteğe bağlı)                                                                                                    |                                                   |
| İsteğe bağlı. Video başlangıç ekranında kısa bir açıklama metni gösterir. Bu d                                                                                                    | izellik Youtube videolarında desteklenmemektedir. |
|                                                                                                    |                                                   |
| Poster resmi                                                                                                    |                                                   |
| Kullanıcı videoyu başlatmadan önce gösterilen resimdir. Bu özellik Youtube                                                                                                    | videolarında desteklenmemektedir.                 |
| + Ekle                                                                                                    |                                                   |
|                                                                                                    |                                                   |
| <ul> <li>Metinden takip (Youtube videoları için desteklenmiyor)</li> </ul>                                                                                                    |                                                   |
| <ul> <li>Metinden takip (Youtube videoları için desteklenmiyor)</li> <li>Erişilebilir metinden takipler</li> </ul>                                                                              |                                                   |
| <ul> <li>Metinden takip (Youtube videoları için desteklenmiyor)</li> <li>Erişilebilir metinden takipler</li> <li>Altyazılar</li> </ul>                                                          | © [                                               |
| <ul> <li>Metinden takip (Youtube videoları için desteklenmiyor)</li> <li>Erişilebilir metinden takipler</li> <li>Altyazılar</li> <li>Metinden Takip ekle</li> </ul>                             | 0                                                 |
| <ul> <li>Metinden takip (Youtube videoları için desteklenmiyor)</li> <li>Erişilebilir metinden takipler</li> <li>Altyazılar</li> <li>Metinden Takip ekle</li> <li>Default text track</li> </ul> | © [                                               |

YOBU

\_ Kararlılıkla

Başarıya...

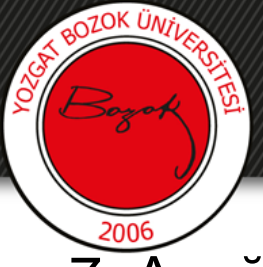

7- Aşağıdaki işaretli olan bilgiler işaretlenir. Kaydet butonuna basılır.

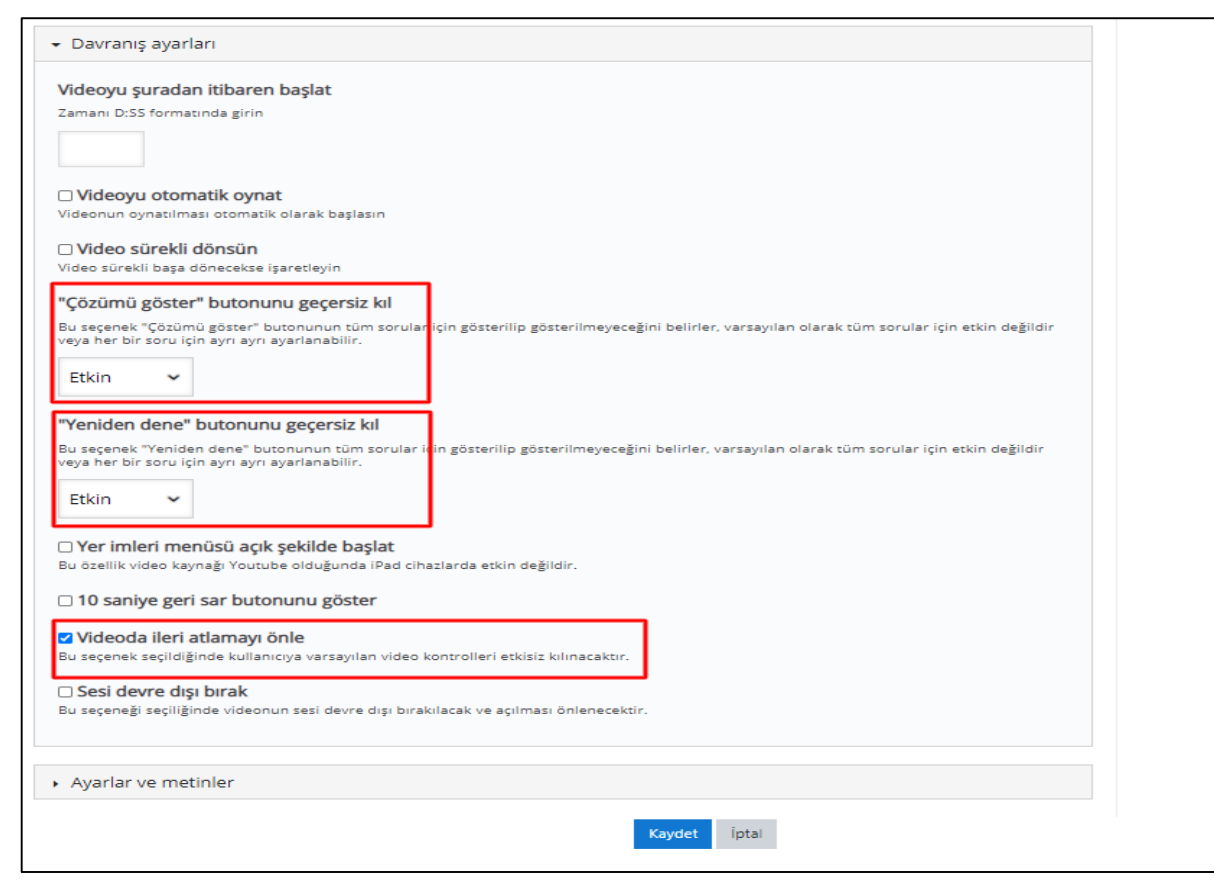

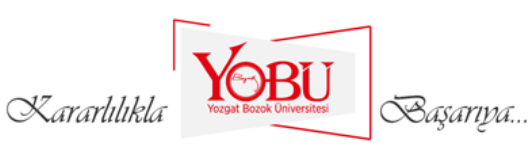

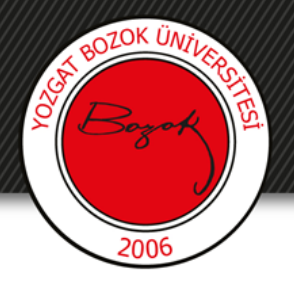

#### 8- Düzenle butonuna basılır.

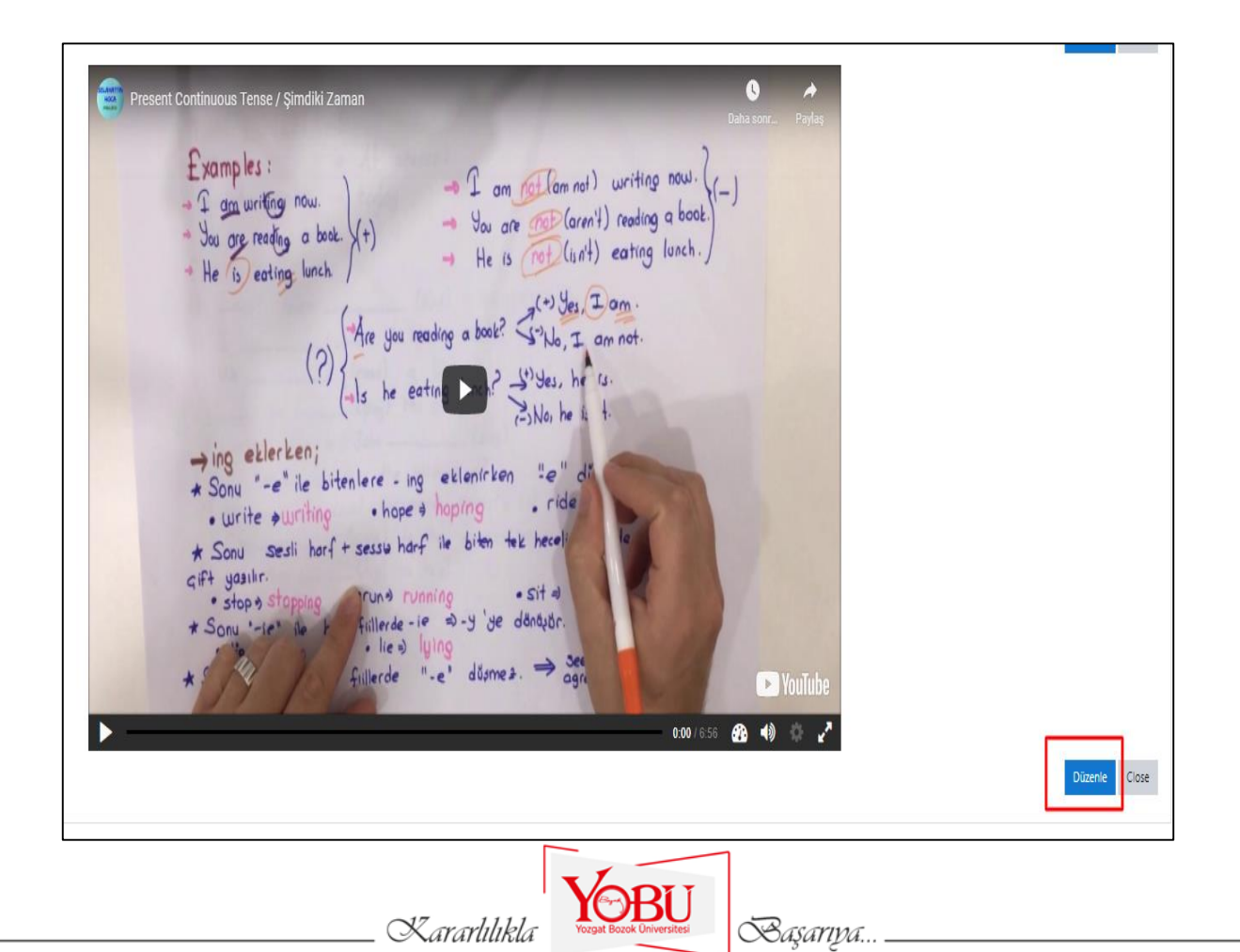

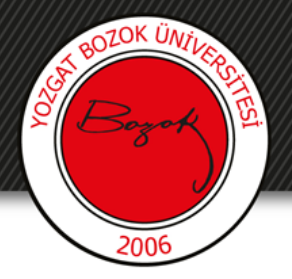

#### 9-Etkileşim Ekle butonuna tıklanır.

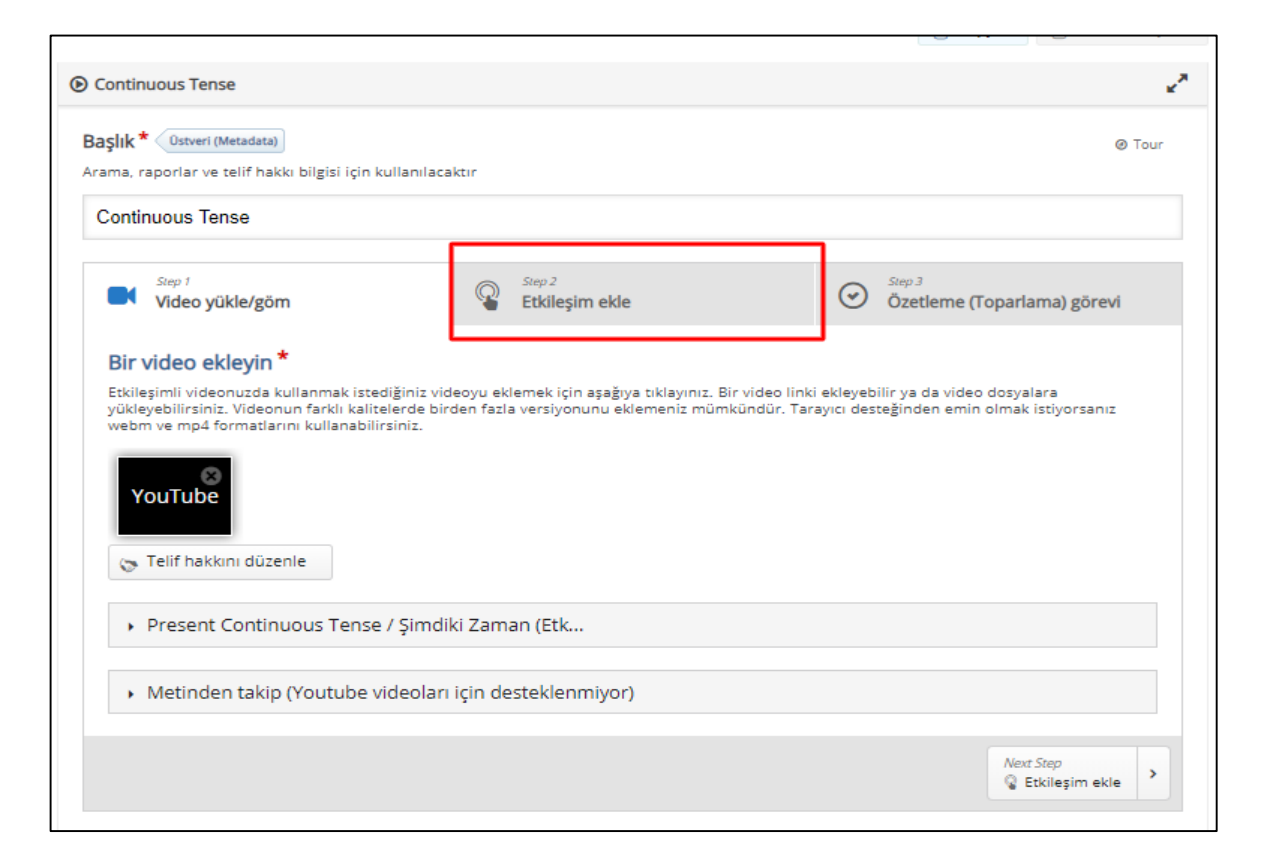

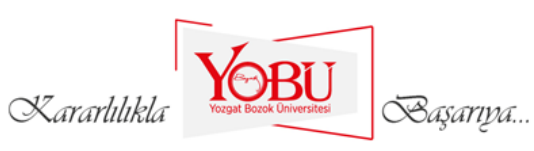

### 10- Kırmızı ile işaretli olan yerlerde videomuza istediğimiz etkileşimi ekleyebiliriz. Sırayla bunları tanıyalım.

BOZOK ÜNT

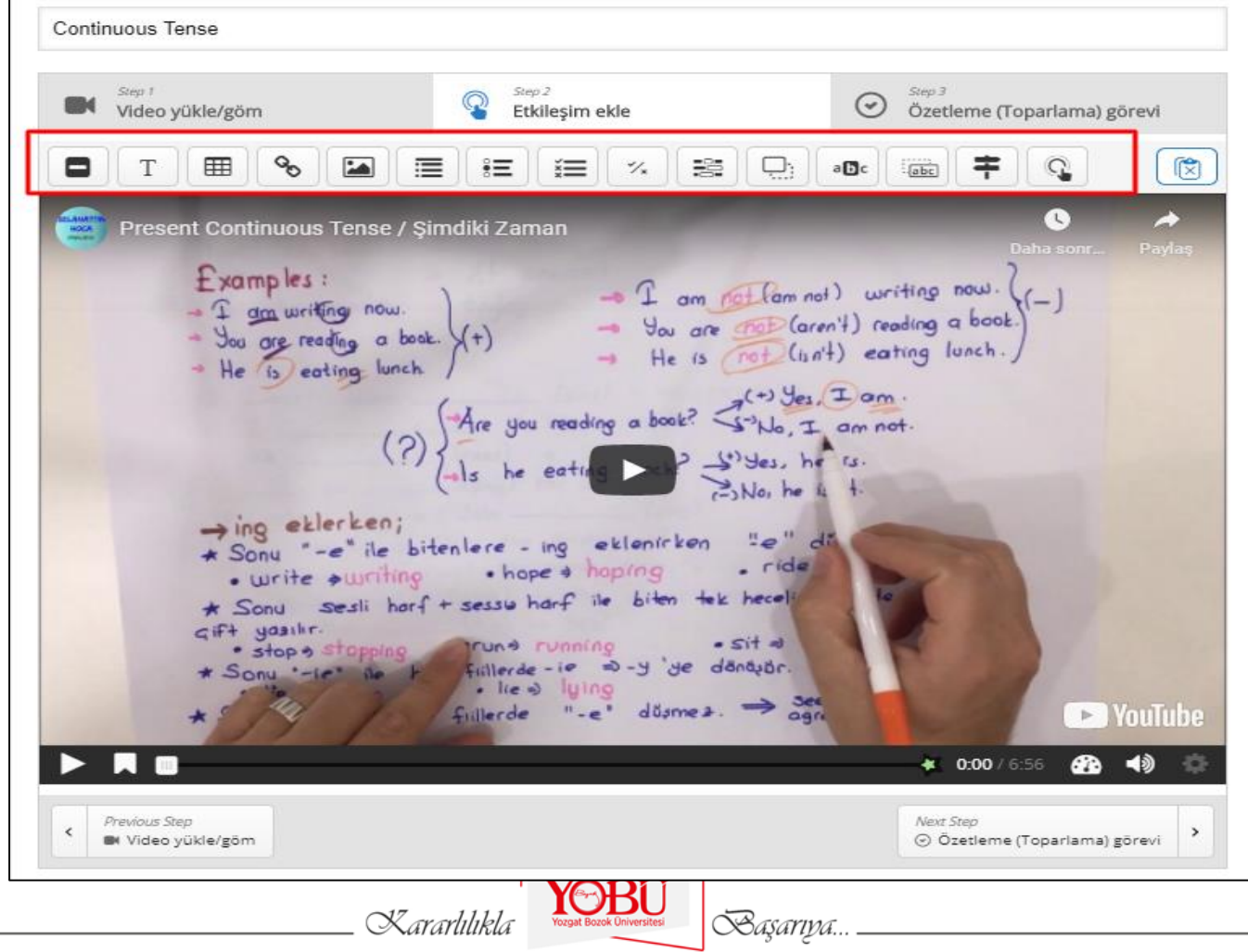

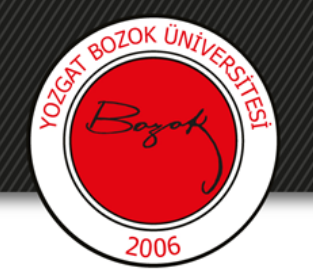

### 11- Label (Etiket)

- Kullanım amacı video da açıklama yapmak istediğimiz yerlerde kullanırız. Video üzerinde önemli gördüğümüz yeri not yazabiliriz. Bir yere açıklama yapabiliriz.
- ٠
- •

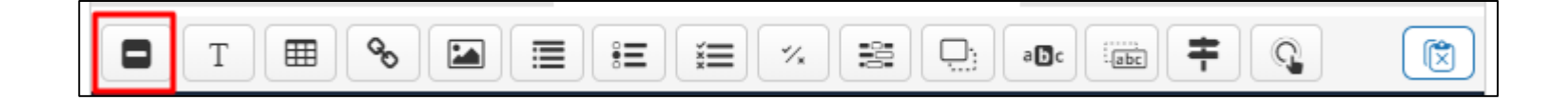

Videomuzun 2-5 saniye arasına konumuzla alakalı bir not yazacağımız. Kırmızı işaretli Labal'e tıklanır.

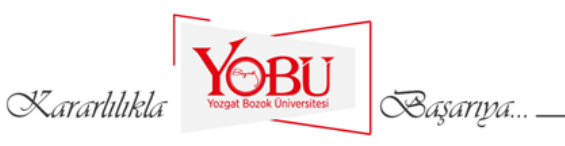

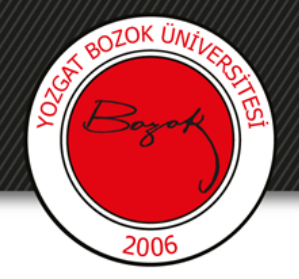

### 12-Bilgileri girdikten sonra kaydet butonuna basınız.

Örneğin 2 ile 5 saniye arasına 'Türkçedeki şimdiki zaman yapısına benzer.' notunu ekleyelim.

|                                                                        | Kaydet İptal |                           |
|------------------------------------------------------------------------|--------------|---------------------------|
|                                                                        |              | E Kopyala Paste & Replace |
| Continuous Tense     Label                                             |              | Delete Done 🖌             |
| Görüntülenme süresi * 0:02 - 0:10                                      |              |                           |
| 🗆 Videoyu duraklat                                                     |              |                           |
| <b>Etiket</b><br>Etkileşim ikonunun hemen yanında gösterilecek etiket. |              |                           |
| E = I Normal ·                                                         |              |                           |
| Türkçedeki şimdiki zaman yapısına benzer.                              |              |                           |
| body p span span span span span span span sp                           |              |                           |
|                                                                        |              |                           |
| Done Delete                                                            | Kaydet İptal |                           |
|                                                                        |              |                           |

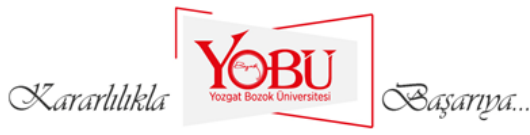

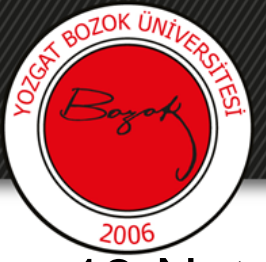

13-Notumuz ilgili saniyeler de ekranda gözükecektir. Notumuzu düzenlemek için düzenle butonuna basınız.

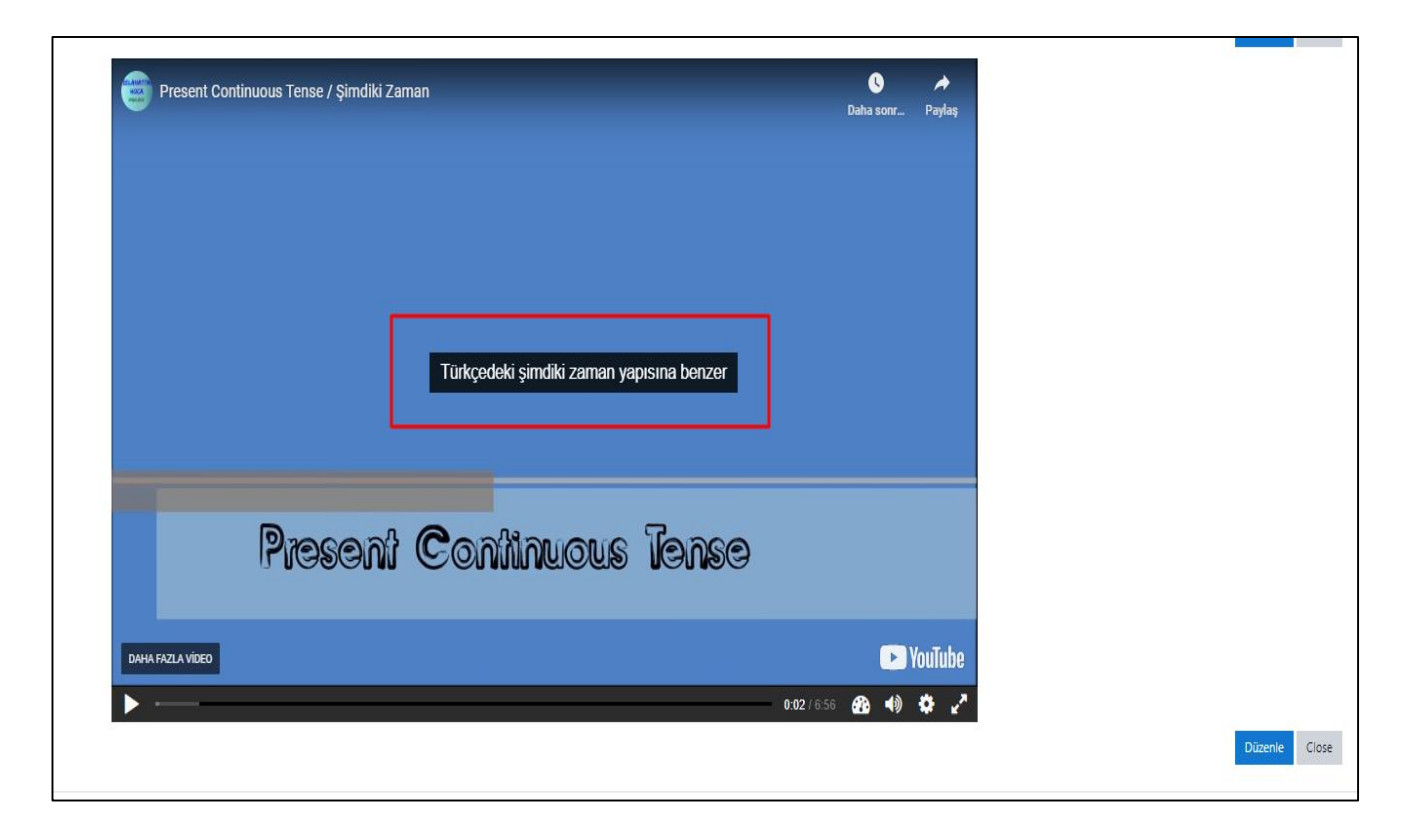

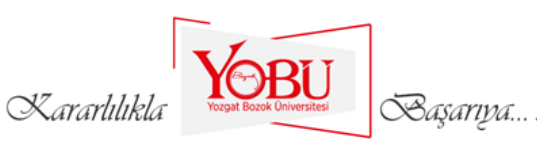

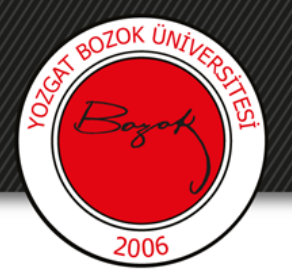

14-Etkileşim ekleye gelip videonun play düğmesine bastığımız da notumuz ilgili saniyeler arasında ekranda gözükmektedir. Üzerine tıklayıp değişikler yapıp yada notumuzu silebiliriz. Yada Mouse ile üzerine sürükle bırak yaparak yerini değiştirebiliriz.

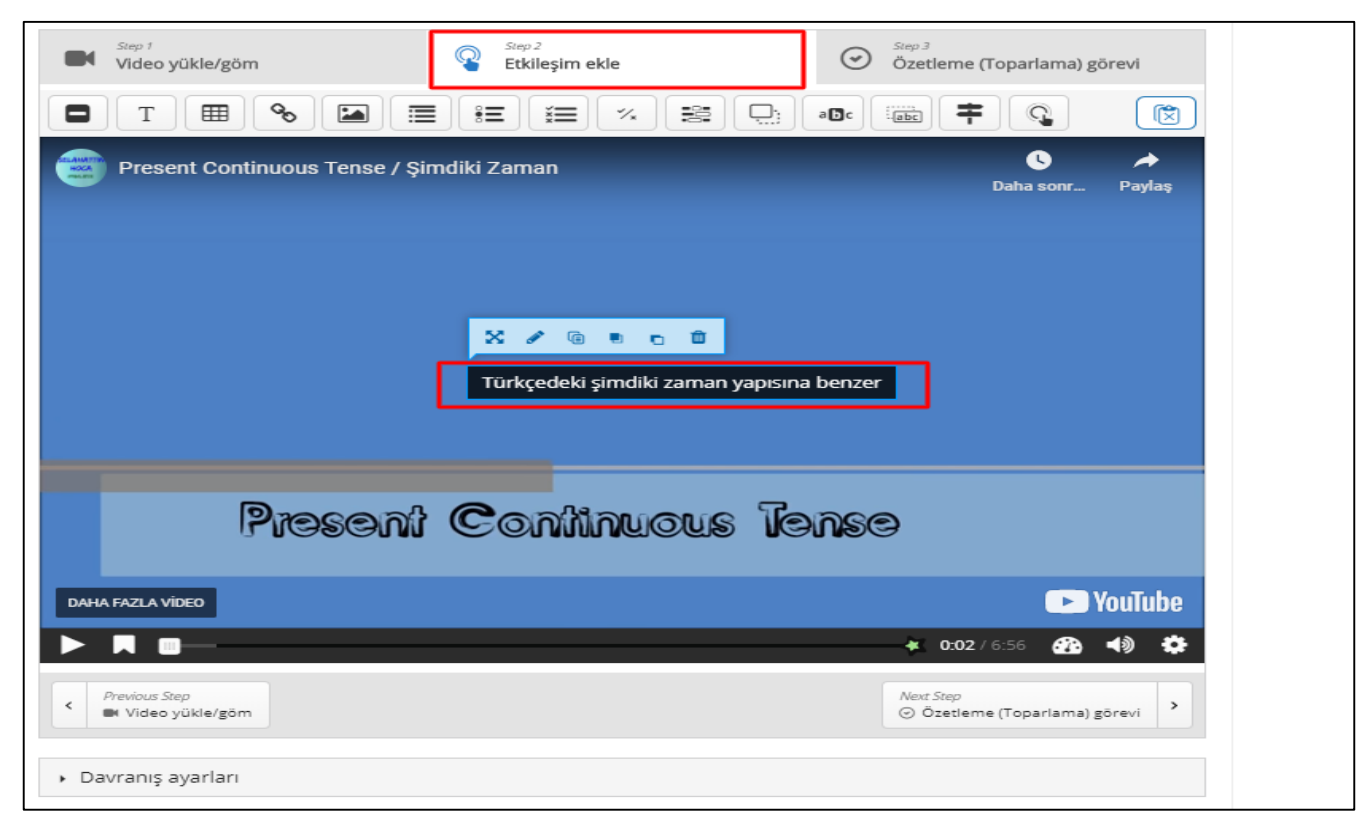

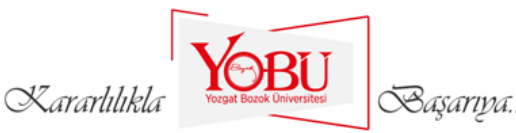

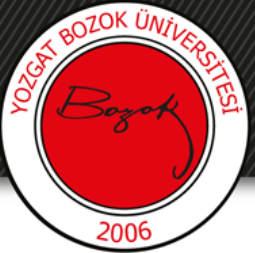

15-İçerik bankası ile ilgili işlemler bitmiştir. Şimdi etkileşimli videoyu ilgili hafta yada konuya eklemeyi göstereceğiz. İlgili derse gelinir. Düzenlemeyi Aç'a basılır.

| İngilizce<br>Ana sayfa / Derslerim / ING                               | Düzenlemeyi aç |
|------------------------------------------------------------------------|----------------|
| Duyurular<br>Genel haberler ve duyurular inglizce Dersi Yokama Listesi | M              |
| Ju yokama                                                              | M              |
| 🕑 tgdg<br>📮 Duyurular                                                  | M              |
| H5P Etkinlikleri                                                       |                |

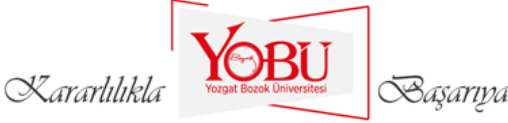

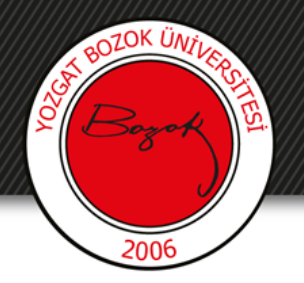

16-Yeni bir etkinlik yada kaynak ekle'ye basılır.

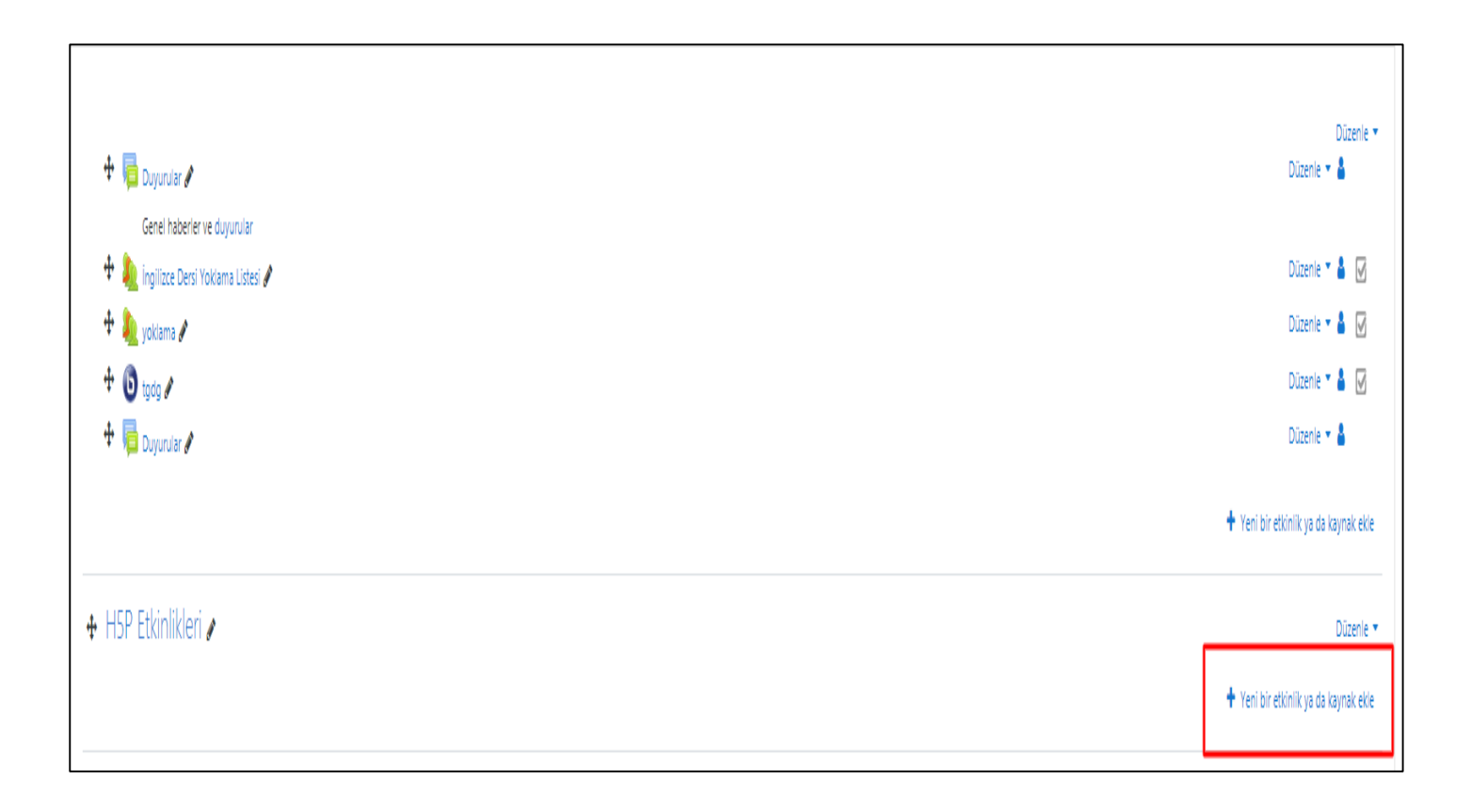

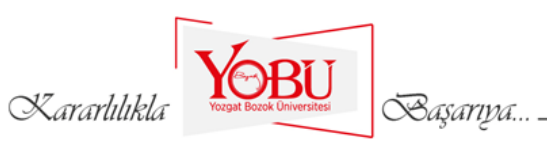

# 17. H5D' vo b

BOZOK ÜNİV

O

### 17- H5P' ye basılır.

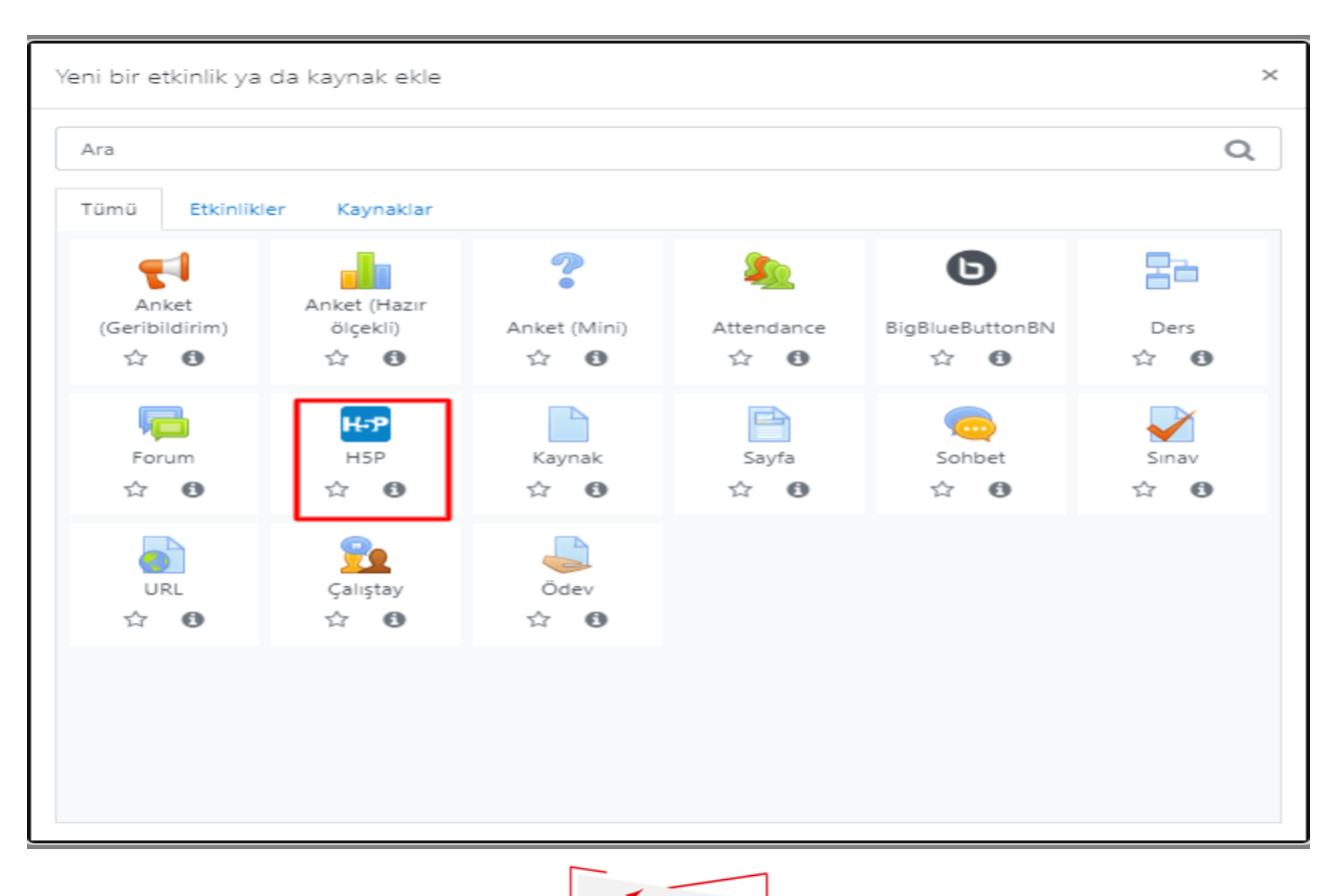

Kararlılıkla

Başarıya...

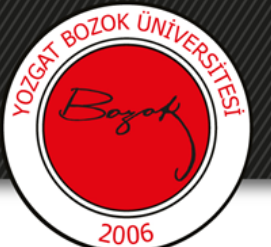

18- Başlık, Açıklama ve dersin açıklama kısmı gözüksün istiyorsak link tıklanır. Sonra altta gösterilen mavi oka tıklanır.

|                           |     | # niquan ge                                                                                                    |
|---------------------------|-----|----------------------------------------------------------------------------------------------------|
| <ul> <li>Genel</li> </ul> |     |                                                                                                    |
| Ad                        | 0   | Present continuous                                                                                                    |
|                           |     |                                                                                                    |
| Agkiama                   |     | <b>↓</b> A * B I ≡ ≡ ≡ <b>%</b> S © ■ ₩ 4 ₩ 4 ₩                                                                                                    |
|                           |     | Present motificijiciji svjeza nesesnih protestvje i inviti znatali vandan biri.                                                                                                    |
|                           |     | The direction control days in your production of the production of the second days and the second days and the |
|                           |     |                                                                                                    |
|                           |     |                                                                                                    |
|                           |     |                                                                                                    |
|                           |     |                                                                                                    |
|                           |     |                                                                                                    |
|                           |     | 🛿 Ders sayfasında açıklama göster 🕡                                                                                                    |
| Parkane file              |     | Veni dopojalar irin en bijulik bowit 200MB en fazi                                                                                                    |
| renege me                 | · · |                                                                                                    |
|                           |     | Dogalar                                                                                                    |
|                           |     |                                                                                                    |
|                           |     |                                                                                                    |
|                           |     | •                                                                                                    |
|                           |     | Eklemek istedīģiniz dosyalan buraya sūrūkleyip brakabilirsiniz                                                                                                    |
|                           |     | Kabul edilen dosya türlerit                                                                                                    |
|                           |     | Argiv (HSP) Map                                                                                                    |
|                           |     |                                                                                                    |
|                           |     | Use the content bank (opens in new window) to manage your HSP files 🚱                                                                                                    |
| H5P options               |     |                                                                                                    |
|                           |     |                                                                                                    |
|                           |     | - *                                                                                                    |
|                           |     | VARII                                                                                                    |

Basariya

Kararlılıkla

# 19- İçerik Bankası (Content Bank)'a tıklayıp sağ tarafta çıkan videoya tıklanır.

BOZOK ÜNTI

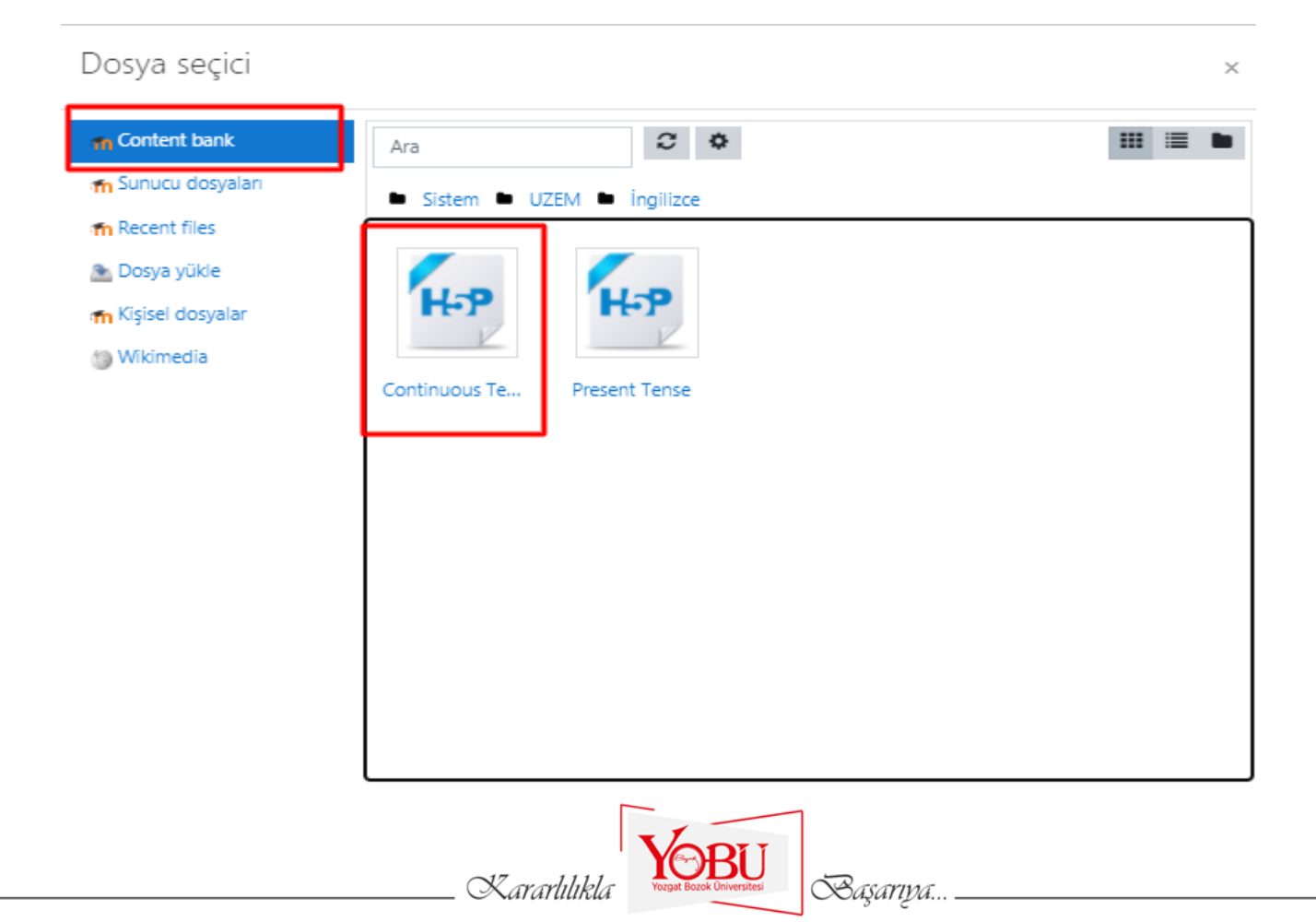

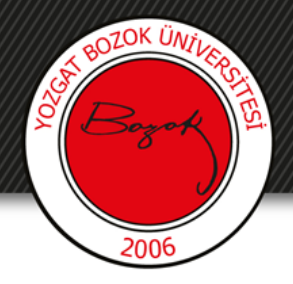

### 20- Bu dosyayı seç tıklanır.

| Seç Conti                                                                                            | nuous Tense                                                                                                 | × |  |
|----------------------------------------------------------------------------------------------------|----------------------------------------------------------------------------------------------------|---|--|
| <ul> <li>Dosyanın bir kopyasını oluştur</li> <li>O Dosyaya bir takma ad/kısayol oluşturma</li> </ul> |                                                                                                    |   |  |
| Farklı kaydet                                                                                        |                                                                                                    |   |  |
| interactive-vide                                                                                     | o-15.h5p                                                                                                    |   |  |
| Yazar                                                                                                |                                                                                                    |   |  |
| HAYDAR CANIE                                                                                         | 3EK                                                                                                    |   |  |
| Lisansı seçin 👔                                                                                      | Diğer 🗸                                                                                                    |   |  |
| Bu dosyayı seç                                                                                       | İptal                                                                                                    |   |  |
| H-P                                                                                                  | Son değiştirme 12 August 2020, 13:10<br>Oluşturuldu 12 August 2020, 13:10<br>Boyut 2.7MB<br>Lisans<br>Yazar |   |  |

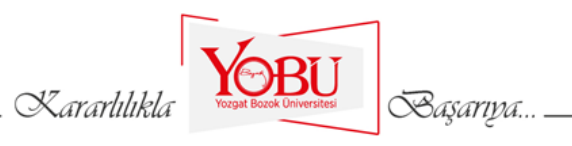

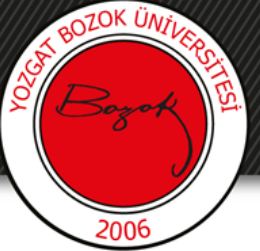

### 21-Etkinlik tamamlama kısmında kutucukta işaretlenen yerler seçilir. Kaydet ve derse dön butonuna basılır.

| Not                                     |                                                                      |
|-----------------------------------------|----------------------------------------------------------------------|
| Attempt options                         |                                                                      |
| Genel eklenti ayarları                  |                                                                      |
| Erişilebilirliği sınırla                |                                                                      |
| Etkinlik tamamlama                      |                                                                      |
| Tamamlama izleme                        |                                                                      |
| Görüntülemesi gerekir                   | Öğrencinin bu aktiviteyi tamamlaması için görmesi gerekmektedir      |
| Not gerekir                             | Öğrenci bu aktiviteyi tamamlamak için bir not almalıdır 👔            |
| Bitirmesini bekle                       | 12 ◆     August ◆     2020 ◆     15 ◆     15 ◆     iii □ Etkinleştir |
| Yetkinlikler                            |                                                                      |
|                                         | Kaydet ve derse dön Kaydet ve göster İptal                           |
| ı formda 🌒 işaretli alanlar gereklidir. |                                                                      |
|                                         |                                                                      |

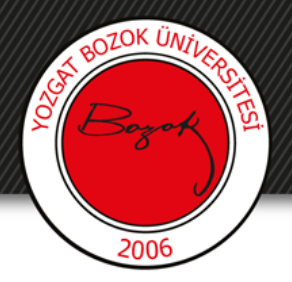

22- Etkileşimli videomuz artık konu başlığı altında yayına girmiştir.

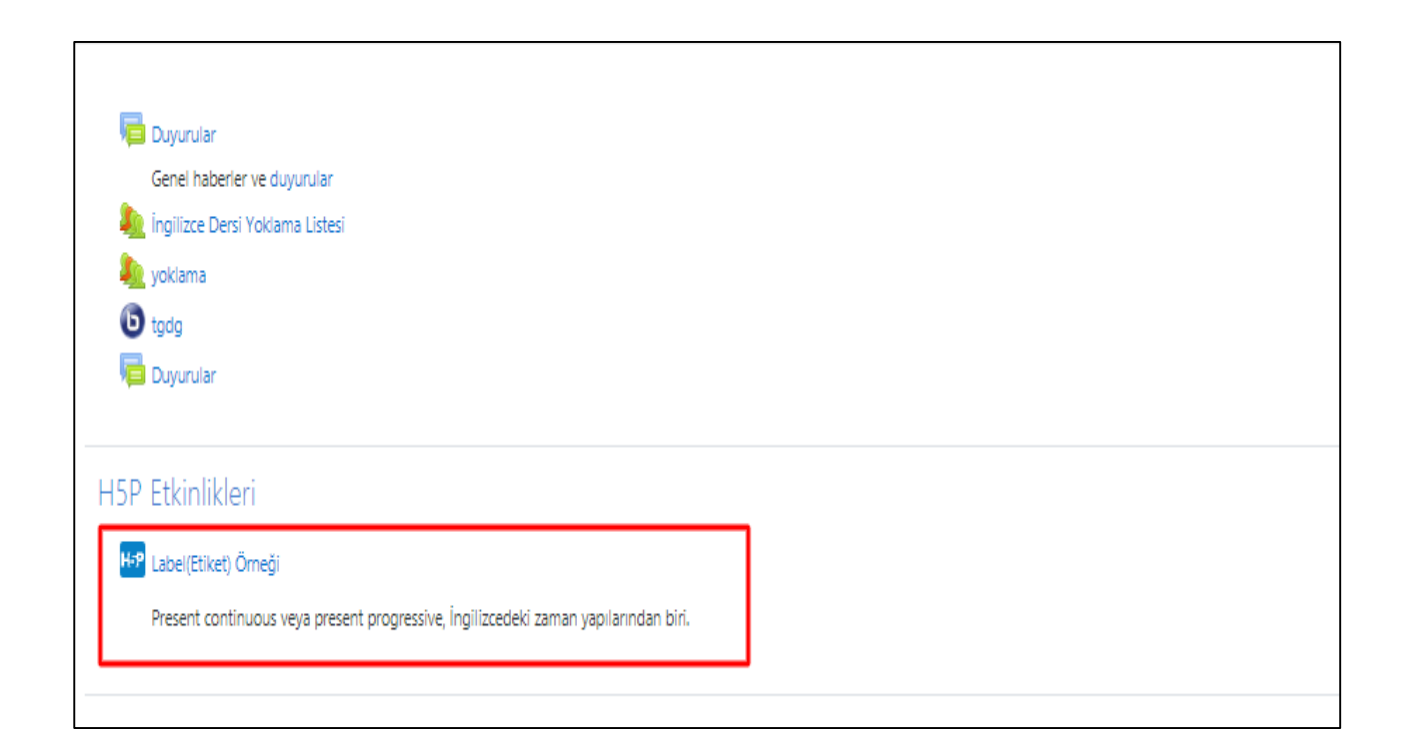

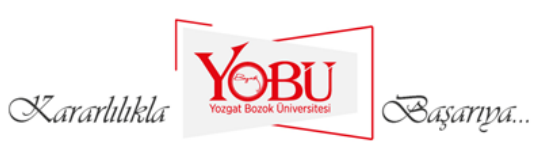

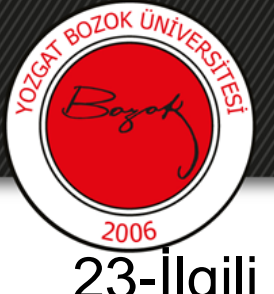

23-İlgili videoya tıkladığımızda eklediğimiz açıklama ekrana gelecektir.

| Türkçedeki şimdiki zaman yapısına benzer |  |
|------------------------------------------|--|
| Present Continuous Tense                 |  |

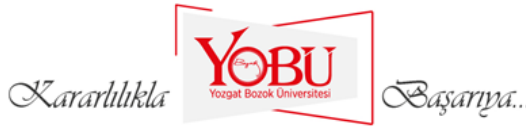